工銀亞洲手機銀行登陸示範及「消息」和「惠生活」服務登記流程

#### 一、工銀亞洲手機銀行登陸示範

步骤 1: 打開工銀亞洲手機銀行客戶端後, 地區選擇「香港」並選擇所需的語言。

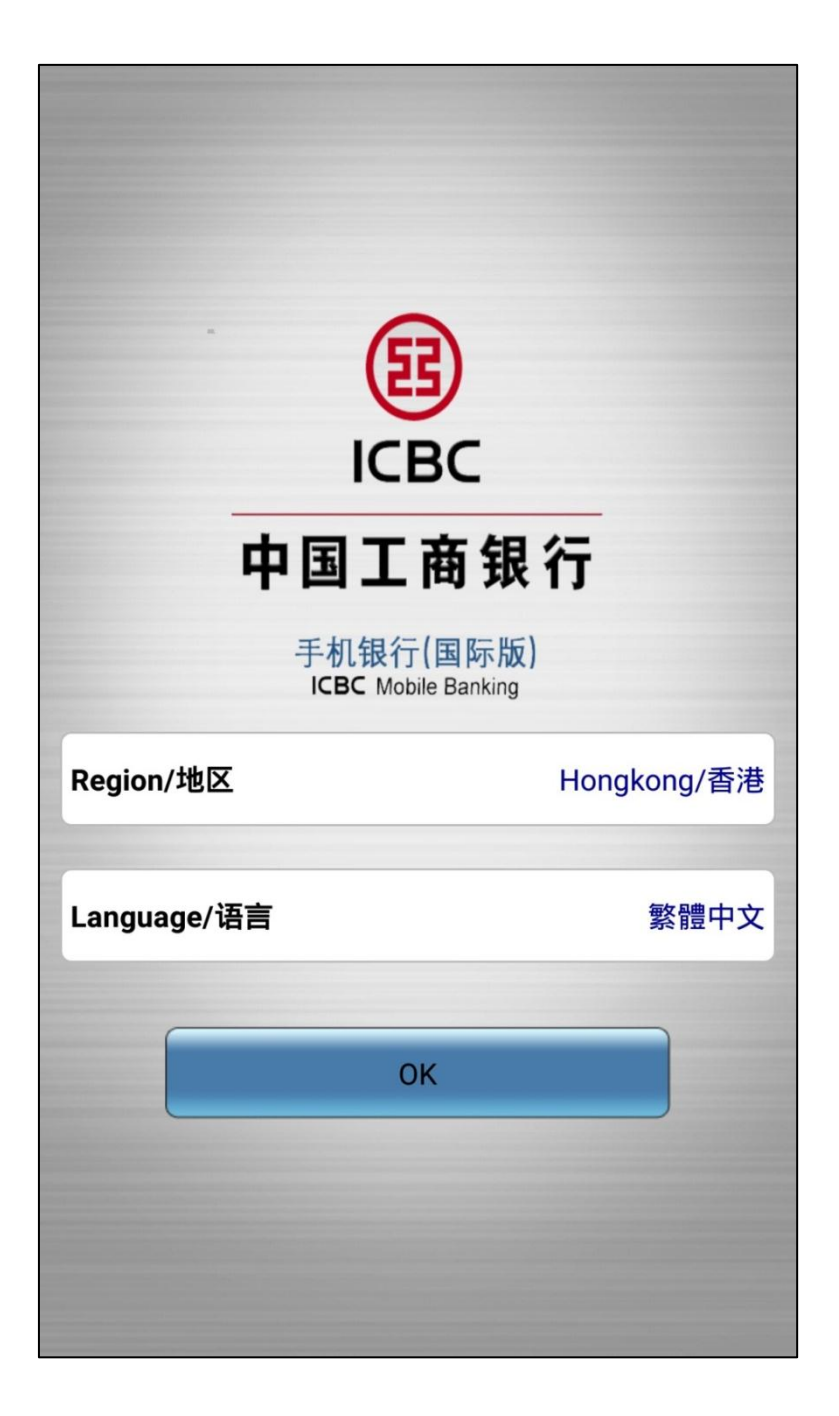

步骤 2: 進入新版手機銀行頁面後, 你可直接點選所需功能或按右上角「...」進入 登陸頁面。

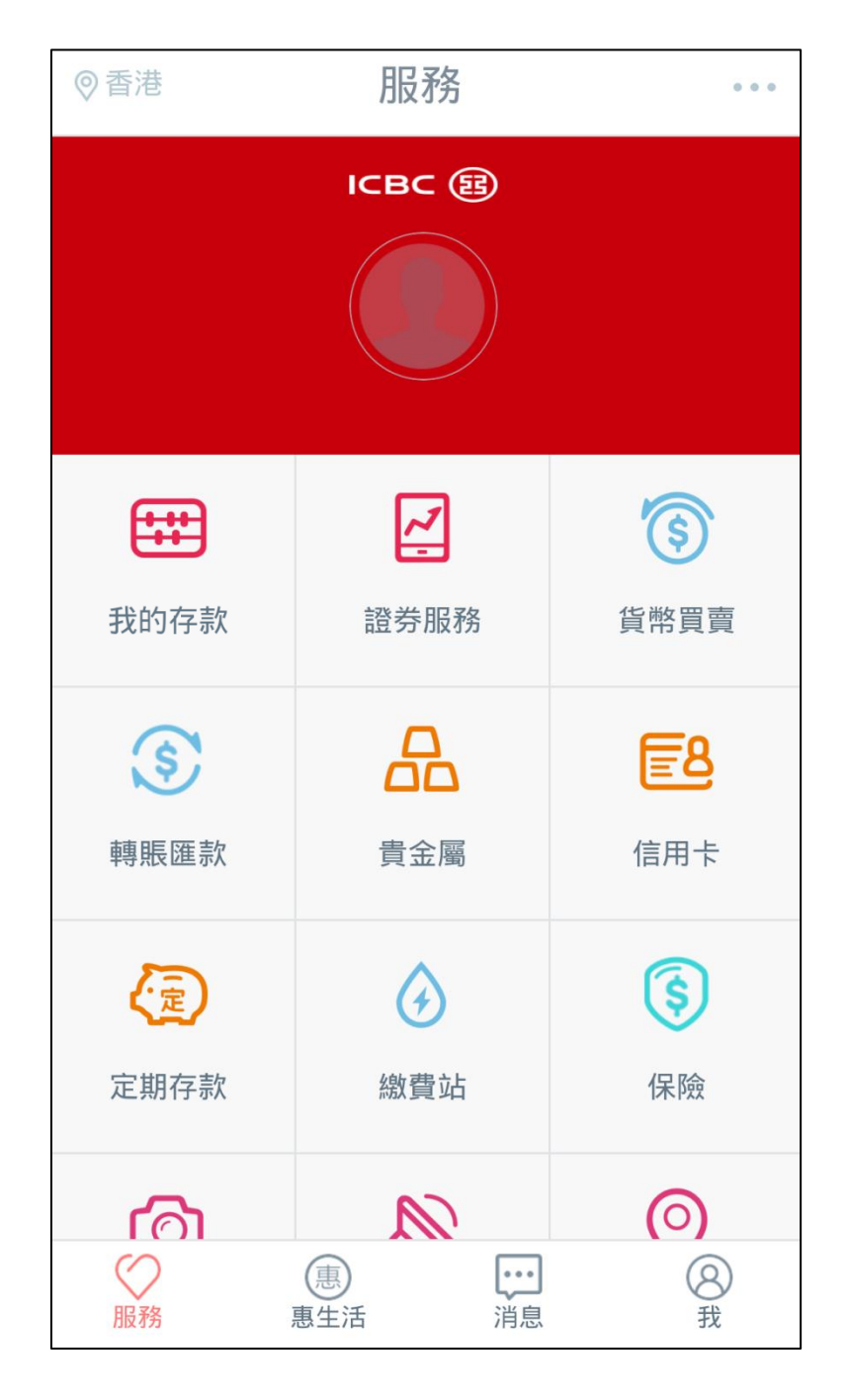

步骤 3: 在登陸頁面上輸入卡(賬)號/用戶名及密碼,便可完成登陸程序。

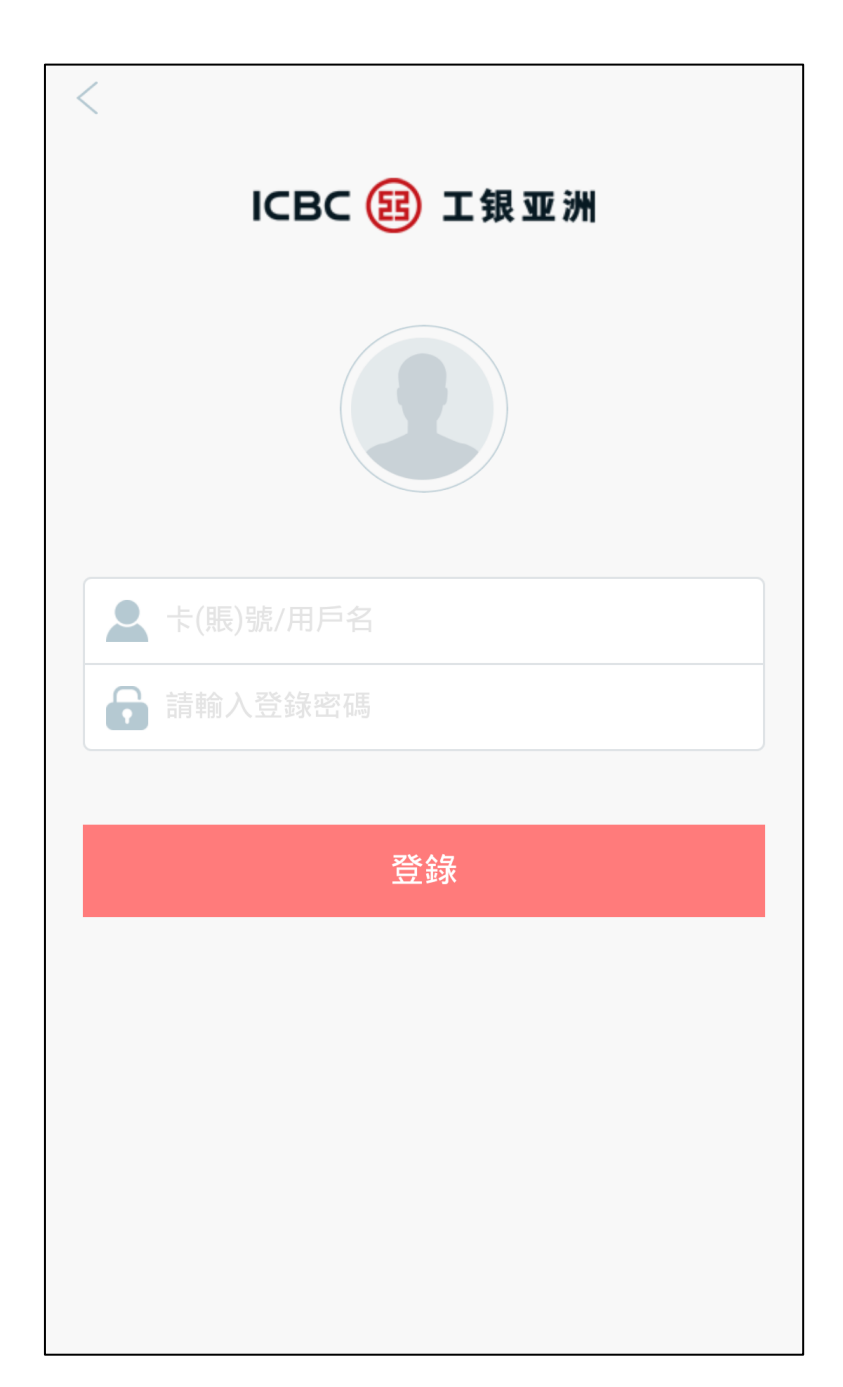

在新版手機銀行,你可使用「添加」功能增加或隱藏菜單上的功能。

| 登出     | 服務       |                    |  |  |
|--------|----------|--------------------|--|--|
|        | ~        | $(\mathbf{s})$     |  |  |
| 我的存款   | 證券服務     | 貨幣買賣               |  |  |
| \$     |          | <u>=8</u>          |  |  |
| 轉賬匯款   | 貴金屬      | 信用卡                |  |  |
|        | <b>(</b> | \$                 |  |  |
| 定期存款   | 繳費站      | 保險                 |  |  |
| 6      |          | $\bigcirc$         |  |  |
| 日誌查詢   | 最新消息     | 零售網點               |  |  |
| শ্র    | (¥Ş      | $\left  + \right $ |  |  |
| 存款利率查詢 | 匯率查詢     | 添加                 |  |  |
| ● 服務   | 惠生活      | <b>⑧</b><br>我      |  |  |

#### 二、「消息」及「惠生活」服務登記流程

步驟1:進入「消息」及「惠生活」欄目,閱讀并同意聲明及條款

| ◎香港                                     | 惠生活                                                                                                    |                               | 登出                                                                                | 消息                                                                                                    |                                                                                                    |
|-----------------------------------------|----------------------------------------------------------------------------------------------------|-------------------------------|-----------------------------------------------------------------------------------|----------------------------------------------------------------------------------------------------|----------------------------------------------------------------------------------------------------|
| 歡迎您使)<br>以手機號碼<br>手機號碼)<br>將可接收<br>您已細心 | 用[消息]及[惠生活]服務<br>碼(只適用於內地、香汗<br>)登記使用此服務,成功<br>本行最新的銀行產品推<br>用卡商戶優惠資訊。<br>閱讀並同意接受以下的<br>條款:<br>「私 <b>隱聲明」</b><br>「責任聲明」<br>確定 | 务,請您<br>巷及澳門<br>力登設に信<br>力聲明及 | <ul> <li>歡迎您(</li> <li>務,您房</li> <li>內地服務,</li> <li>的銀行)</li> <li>您已細心</li> </ul> | 使用【消息】及【惠4<br>行登記的手機號已在其<br>5時次以手機號(只適<br>行港及澳門手機號碼)<br>成功登記后即可接收<br>產品推廣及信用卡商戶<br>訊。<br>2閱讀並同意接受以下<br>條款:<br>「 <u>私隱聲明」</u><br>「責任聲明」 | 上活】服<br>他用登本局<br>局部<br>局部<br>目示<br>目示<br>目示<br>目示<br>目示<br>目示<br>目示<br>目示<br>目示<br>目示<br>目示<br>目示<br>記<br>作<br>同一<br>目示<br>記<br>行<br>同一<br>同一<br>同一<br>同一<br>同一<br>同一<br>同一<br>同一<br>同一<br>同一<br>同一<br>同一<br>同一 |
| ◎服務                                     | 100<br>度生活<br>消息                                                                                                    | <b>⑧</b><br>我                 | ◎服務                                                                               | (1)<br>應生活<br>消息                                                                                                    | <b>⑧</b><br>我                                                                                                    |

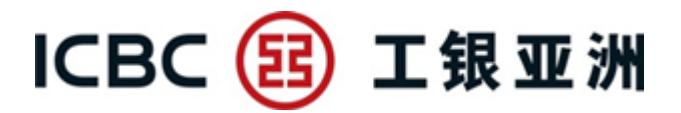

步驟2:登記手機號碼

可選擇香港/澳門/大陸地區號(852/853/86),并輸入手機號,確定后進入獲取 驗證碼頁面

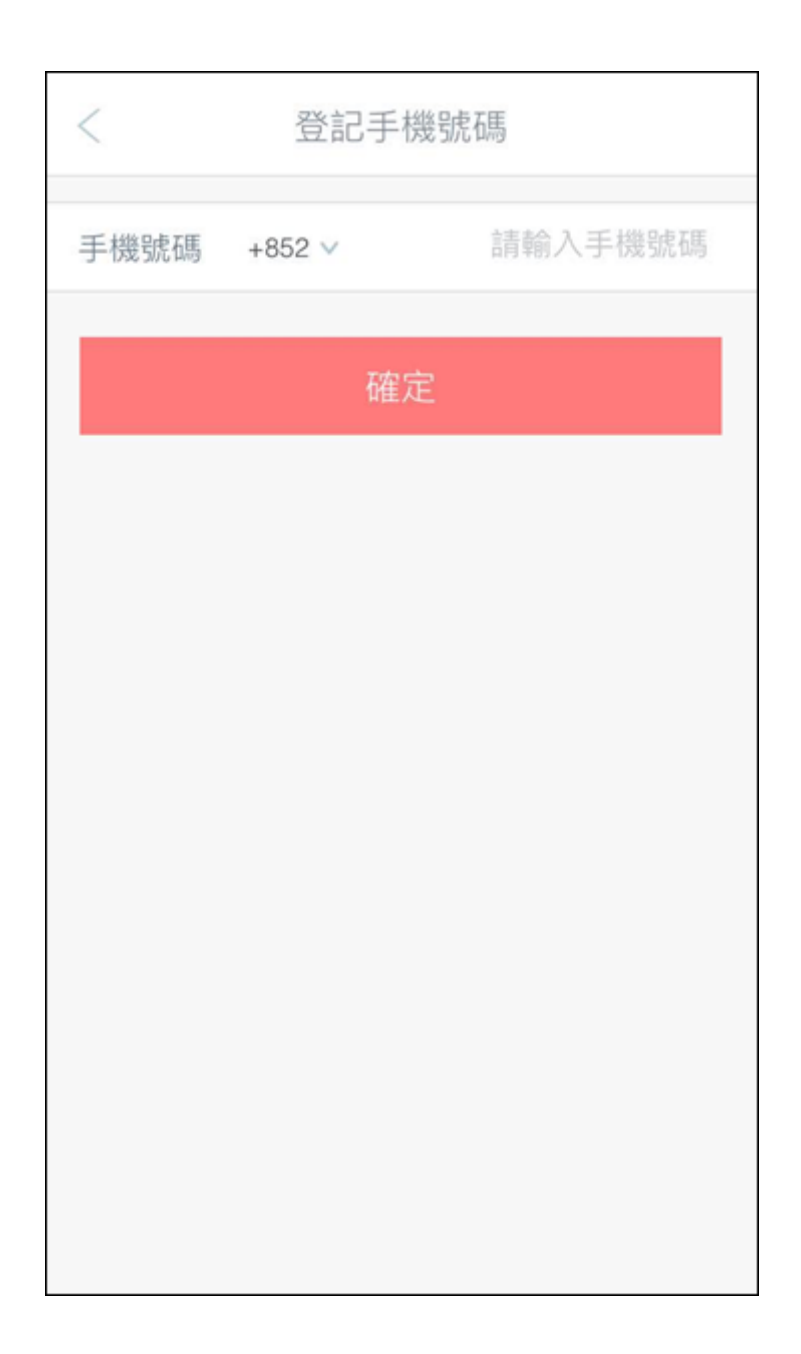

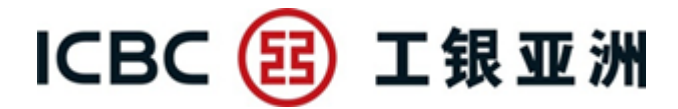

步驟3: 獲取驗證碼

系統將自動發送短信驗證碼至客戶手機,驗證碼一分鐘內有效。

| <                                                                     | 登記手機號碼 |  |  |  |
|-----------------------------------------------------------------------|--------|--|--|--|
| 已向您的手機59****44發送驗證碼,請您儘快輸入驗證<br>碼。如果您在57秒內沒有收到我行發送的驗證碼,請點擊<br>正在獲取驗證碼 |        |  |  |  |
| 請輸入短信驗證碼                                                              |        |  |  |  |
|                                                                       | 確定     |  |  |  |
|                                                                       |        |  |  |  |
|                                                                       |        |  |  |  |
|                                                                       |        |  |  |  |
|                                                                       |        |  |  |  |
|                                                                       |        |  |  |  |

輸入正確驗證碼后即成功登記服務。現時服務號已設置為默認關注形式,無需客 戶手動搜索。

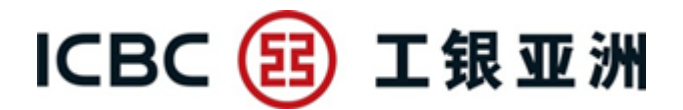

#### 三、取消關注及關閉接收消息功能流程

如客戶不想接收服務號推送信息,可按以下步驟自行取消關注服務號或關閉接收 消息功能。步驟如下:

步驟1: 在服務號圖文列表頁, 點擊右上角"人像"圖案

| 關閉                                                | 股市速遞                                                                                                    | R                                                    |
|---------------------------------------------------|----------------------------------------------------------------------------------------------------|------------------------------------------------------|
| klas<br>wandtsch<br>en<br>klas<br>bekang<br>khang | and the Reader of the Reader of the Reader o | rat<br>rat<br>rat<br>rat<br>rat<br>rat<br>rat<br>rat |
| 每日市場                                              | 易短評                                                                                                    |                                                      |
| 每周市場回                                             | 顧及展望                                                                                                    |                                                      |
|                                                   | 星期二 17:25                                                                                                    |                                                      |
| 每日市場<br>7月19日                                     | 短評                                                                                                    |                                                      |
|                                                   |                                                                                                    |                                                      |
|                                                   |                                                                                                    | $\odot$                                              |

步驟2: 可選擇關閉"接收消息",之後將不會收到新消息; 或選擇"取消關注" 則不再關注此服務號

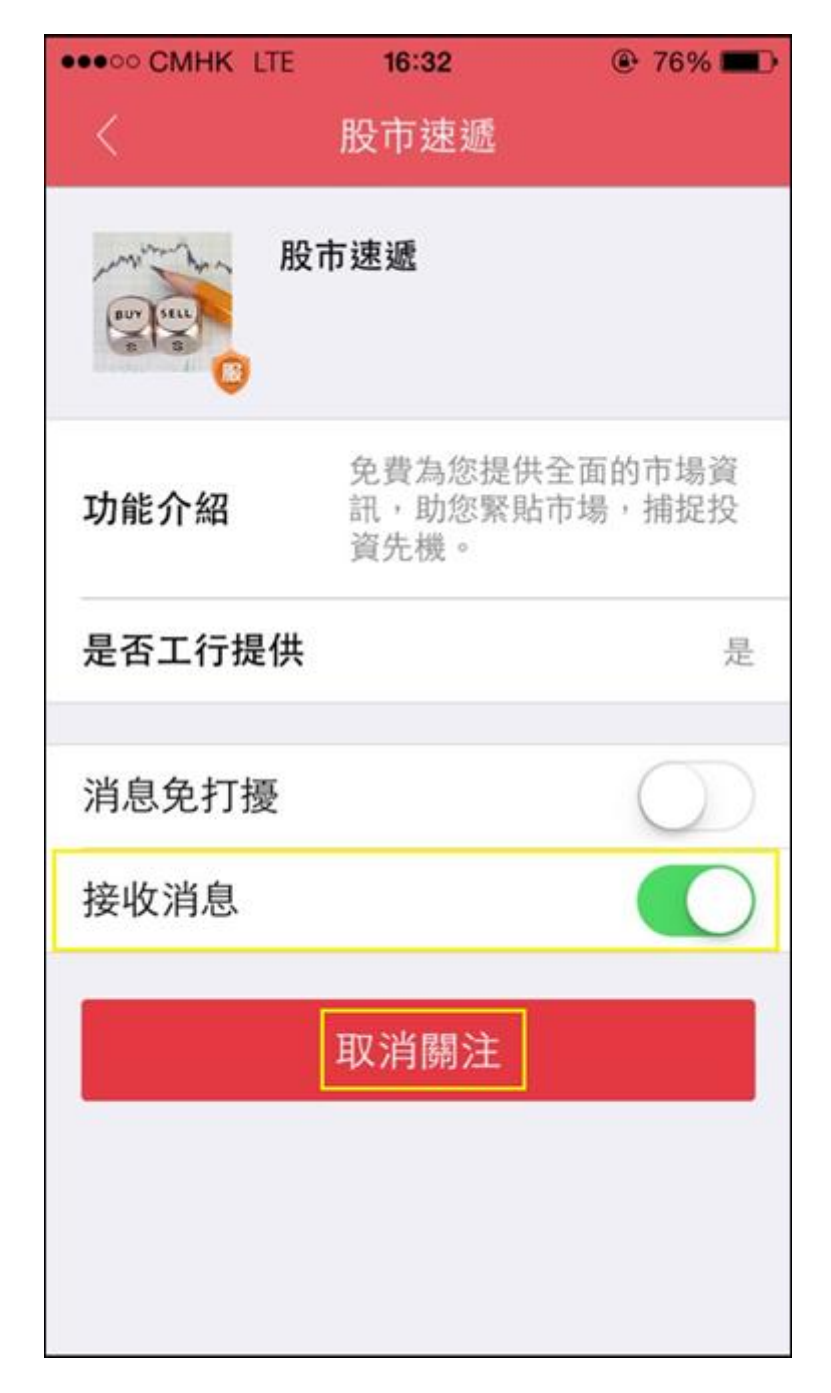